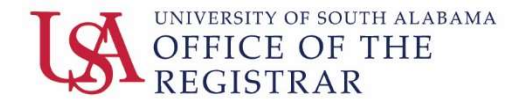

## How to Create a Registration Plan

Users will experience an upgrade to South Scheduler that will keep all of registration inside the PAWS environment. The look and feel will change but many of the existing functions such as a visual weekly presentation of a user's class registration and an option to save a preplanned schedule (Favorites) will remain.

To begin a user will select "Registration". Once the Registration area launches, the user will be taken to a screen with options to: Prepare for Registration, Plan Ahead, View Registration Information, Register for Classes, Browse Classes, and Browse Course Catalog.

## **Prepare for Registration**

To begin, the user should select "Prepare for Registration".

| <b># @</b> el | ucian                                                                                                    |   |                                                                                                    | * |
|---------------|----------------------------------------------------------------------------------------------------|---|----------------------------------------------------------------------------------------------------|---|
| Student       | Registration                                                                                                    |   |                                                                                                    |   |
| Registra      | ation                                                                                                    |   |                                                                                                    |   |
| What we       | nuld you like to do?                                                                                                    |   |                                                                                                    |   |
|               | Prepare for Registration<br>View registration statut, update student term data, and complete pre-registration requirements.   | = | Register for Classes<br>Search and register for your classes. You can also view and manage your schedule |   |
| -             | Plan Ahead<br>Give yourself a head start by building plans. When you're neady to register, you'll be able to load these plans | 4 | Browsie Classes<br>Looking for classes? In this section you can browse classes you find interesting      |   |
| -             | View Registration information<br>View your past schedures and your ungraded classes.                                          | 1 | Browse Course Catalog<br>Look up basic course information like subject, course and description.          |   |
|               |                                                                                                    |   |                                                                                                    |   |

The user will be prompted to select a term from the drop down list.

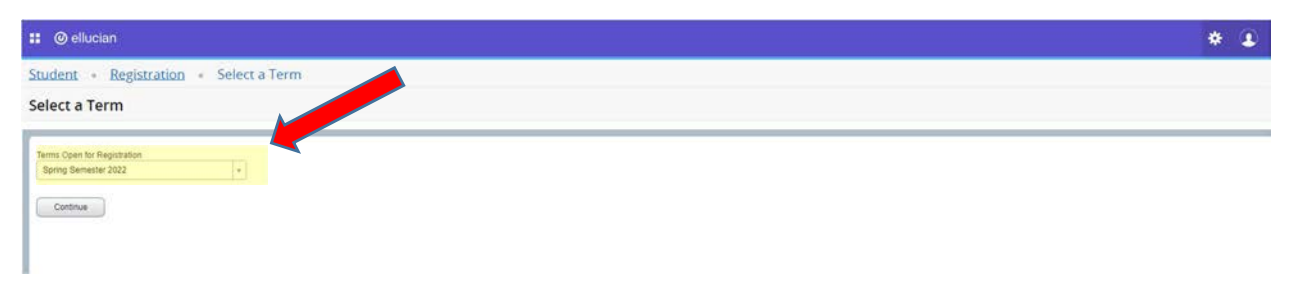

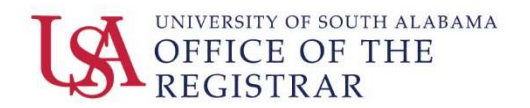

This page will display the user's information and several areas that determine the user's ability or status for registration.

- If the user has holds on their account, holds will be displayed and the system will indicate if the hold prevents registration and/or other areas such as ordering a transcript or graduation.
- A user's time ticket status will also be displayed providing the user with an open registration window.
- Finally, the user's earned hours and class standing is displayed.
- On the right hand side of the screen, information about the user's level, college, degree, program, campus, catalog term, admit term, major, and minor is displayed.

| : @ellucian                                                                                                    |                                                                                                    | * | ٢ |
|----------------------------------------------------------------------------------------------------|----------------------------------------------------------------------------------------------------|---|---|
| Student • Registration • Select a Term • Prepare for Registration                                                                                                    |                                                                                                    |   |   |
| Prepare for Registration                                                                                                    |                                                                                                    |   |   |
| Registration Status                                                                                                    |                                                                                                    | _ | _ |
| Registration Status                                                                                                    | Primary Curriculum<br>Level: Undergraduate                                                                                               |   |   |
| Term: Spring Semester 2022                                                                                                    | College: College of Ed and Prof Studies<br>Desnee: Rachelor of Science                                                                   |   |   |
| Vour Student Status permits registration                                                                                                    | Program: Hospitality & Tourism Mgmt                                                                                                    |   |   |
| Vour academic status Clear permits registration                                                                                                    | Campus: Main<br>Catalog Term: Fail Semester 2019                                                                                         |   |   |
| Vou have konds which do not prevent registration .  Advinue, Education Factoria Control (Vou Caracteria)  Form Date: (0521:0021 To Date: (0521:0021 To Date: (0521:00 | Adaint Term: Fail Senetader 2019<br>Adaint Type: First The Freibnan<br>Major: Hoppbary & Tourien Mont,<br>Misror, MOT-General Management |   |   |
| Time tickets allow registration at this time. Please register within these times: 10/13/2021 09/00 AM - 01/17/2022 11:59 PM 01/18/2022 12:01 AM - 04/01/2022 11:59 PM                                                                                                    |                                                                                                    |   |   |
| Earned Hours                                                                                                    |                                                                                                    |   |   |
| You have Earned Hours for Level. Undergraduate, Institution Hours: 60, Transfer Hours: 0                                                                                                    |                                                                                                    |   |   |
| Your class standing for registration purposes is Junior                                                                                                    |                                                                                                    |   |   |

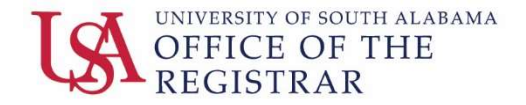

## Plan Ahead

In the previous version of South Scheduler, a user could create a plan for registration by searching classes and saving a desired schedule in the "My Favorites" option. "My Favorites" would allow a user to explore several different options and combinations of classes before their time ticket opened. The user would then to save time by quickly registering for the classes in their "My Favorites". In the upgraded version of South Scheduler, a user can still search classes and save a desired schedule in the "Plan Ahead" area. This area will allow a user to create up to 5 plans to explore options and different combinations of classes.

To begin, a user will enter the "Plan Ahead" section.

| II @elk  | ucian                                                                                                    |    |                                                                                                    | * |
|----------|----------------------------------------------------------------------------------------------------|----|----------------------------------------------------------------------------------------------------|---|
| Student  | Registration                                                                                                    |    |                                                                                                    |   |
| Registra | tion                                                                                                    |    |                                                                                                    |   |
| What wo  | uld you like to do?                                                                                                    |    |                                                                                                    |   |
|          | Prepare for Registration<br>View registration staut, sodale student term data, and complete pre-registration requiregrent      | =  | Register for Classes<br>Search and repitier for your classes. You can also view and manage your schedule |   |
| -        | Plan Ahead<br>Over yourself a head start by building plans. When you're ready to register, you'll be able to load these plans. | 4  | Browse Classes<br>Looking for classes? In this section you can browse classes you find interesting.      |   |
| -        | View Registration Information<br>View your past schedules and your ungraded classes                                            | 14 | Browse, Course, Catalog<br>Loos up balic course information like subject, course and description         |   |
|          |                                                                                                    |    |                                                                                                    |   |

Next, the user will select the term from the drop down menu.

| * 2 |
|-----|
|     |
|     |
|     |
|     |
|     |
|     |

The user will be prompted to create a new plan or continue developing an existing plan if one exists.

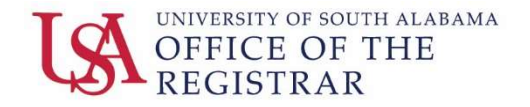

| * | 4 |    |
|---|---|----|
| * |   | ٢, |

| 🗱 🎯 ellucian                                                                                                    | * | 2 | 9 |
|----------------------------------------------------------------------------------------------------|---|---|---|
| Student - Registration - Select a Term - Select A Plan                                                                                          |   |   |   |
| Select A Plan                                                                                                    |   |   |   |
| Plans you have created for this term: 0<br>Fam: Spring Semester 2022<br>You are allowed a maximum of 5 plans for the term.<br>Create a New Plan |   |   |   |

Once a new plan has been created or an existing plan has been selected, the user will begin to search for classes. The default search form can be searched by Subject Code, Course Number, or Keyword. The user can use a combination of Subject Code and Course Number to find most classes.

| ∷ ⊘ellucian                                                                                                    | * | ٩ |
|----------------------------------------------------------------------------------------------------|---|---|
| Student • Registration • Select a Term • Select A Plan • Plan Ahead                                                               |   |   |
| Plan Ahead                                                                                                    |   |   |
| Find Classes                                                                                                    |   |   |
| Enter Your Search Criteria<br>Term: Spring Semester 2022<br>Subject<br>Course Number<br>Keywood<br>Search Calar + Advanced Search |   |   |

There is also an Advanced search window that allows for a variety of variables when searching for courses. The advanced search allows the user to search with multiple keyword fields as well as course title, attribute, level, division, college, department, schedule type, course number range, and credit hour range.

| ellucian                                                 |                                                     | * 4 |
|----------------------------------------------------------|-----------------------------------------------------|-----|
| itudent • Registr                                        | ration • Select a Term • Select A Plan • Plan Ahead |     |
| Plan Ahead                                               |                                                     |     |
| Find Classes                                             |                                                     |     |
| Enter Your Search Criteria<br>Term: Spring Semester 2022 | ta .                                                |     |
| Subject                                                  | t (x English (EH)                                   |     |
| Course Number                                            | r [215                                              |     |
| Keyword                                                  | a []                                                |     |
| Subject and Course Number                                | <i>i</i>                                            |     |
| Keyword (With All Words)                                 | 0                                                   |     |
| Keyword (With Any Words)                                 |                                                     |     |
| Keyword (Exact Phrase)                                   | 9                                                   |     |
| Keyword (Without The Word)                               |                                                     |     |
| Attribute                                                |                                                     |     |
|                                                          |                                                     |     |
| Lovel                                                    | A                                                   |     |
| College                                                  | a                                                   |     |
| Division                                                 |                                                     |     |

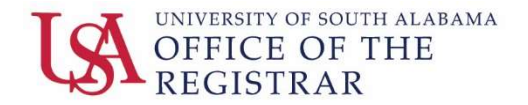

In the standard search, a user searching for English 215 as demonstrated in the example screenshot below; enters "EH" in the Subject field, "215" in the course field, and selects the "Search" button.

| # ⊗ ellucian                                                                  | * | ٩ |
|-------------------------------------------------------------------------------|---|---|
| Student - Registration - Select a Term - Select A Plan - Plan Ahead           |   |   |
| Plan Ahead                                                                    |   |   |
| Find Classes                                                                  |   |   |
| Enter Your Search Criteria<br>Term: Spring Semester 2022                      |   |   |
| Subject English (SH) Course Number 215 Keyword Search Class + Advanced Search |   |   |

The results show one matching course for the search criteria. It identifies the title, subject description, course number, credit hours, and a brief description. The user can then select the option to view the sections to see when the course is offered.

| student + Registration +                                               | Select a Term + Select A Plan + Pla | in Ahead                           |                                            |                  |             |
|------------------------------------------------------------------------|-------------------------------------|------------------------------------|--------------------------------------------|------------------|-------------|
| Plan Ahead                                                             |                                     |                                    |                                            |                  |             |
| Find Classes                                                           |                                     |                                    |                                            |                  |             |
| Search Results - 1 Courses<br>Term: Spring Semester 2022 Subject: Engl | ah (EH) Coarse Number: 215          |                                    |                                            |                  | earch Aguan |
| Tele                                                                   | © Subject Description               | * Course Number <sup>0</sup> Hours | Description                                |                  | φ.          |
| Brit Lit before 1785                                                   | English (EH)                        | 215 3                              | This course introduces students to the cu. | Q. View Sections |             |
| Page 1 of 1 I 10 - P                                                   | w Page                              |                                    |                                            |                  | Records 1   |

The "view sections" option will expand the selection to show the section number, CRN, instructor, meeting times, and status of registration for the section. Once the user selects a section, the user will use the "Add" button to add it to the plan. \*\*\**Note: the system only shows 10 results per screen, if more than 10 sections exist, the user will need to go to the subsequent page to see all the sections.* \*\*\*

| nd Classes                                      |                                    |                              |                      |            |               |               |                          |                                                   |        |                    |                                                                                                    |        |
|-------------------------------------------------|------------------------------------|------------------------------|----------------------|------------|---------------|---------------|--------------------------|---------------------------------------------------|--------|--------------------|----------------------------------------------------------------------------------------------------|--------|
| Catalog Search Results                          | Search Results<br>Term: Spring Sen | s — 5 Classes<br>nester 2022 | Subject an           | d Course M | fomber: EH215 | 5 English (EH | 0                        |                                                   |        |                    |                                                                                                    |        |
| tie 0                                           | Subject Description                | Course Rul                   | Section <sup>0</sup> | Hours      | CRN 0         | Term 0        | Instructor               | Meeting Times                                     | Campus | Sistur             | Attribute                                                                                                    |        |
| AL&bebre 1785<br>schre-Web Entranced            | English (EH)                       | 215                          | 104                  | 3          | 23919         | Spring        | Haltrooks John (Primary) | [ 1 1 - 1 1 1 1 1 1 1 1 1 1 1 1 1 1 1 1           | Main   | 39 of 40 soats re  | Area 2 - Britton Liferature<br>Area 2 - Namantiles<br>Area 2 - Liferature<br>Area 2 - Humanities Filme Arts<br>Numerches<br>Team Based Learning                              | (AM)   |
| <u>it Lit before 1785</u><br>ccure-Web Enhanced | English (EH)                       | 215                          | 106                  | 3          | 23921         | Spring        | Val Statiatia (Privary)  | (5 🖸 7 📆 7 🚺 9) 01.25 PM - 02.15 PM Type: Class B | Main   | 40 of 40 seets re, | Area 2 - Britan Lakature<br>Area 2 - Humanites<br>Area 3 - Ularature<br>Area 2 - Humantes-Fina Arta<br>Humantes<br>Team Based Learning                                       | (      |
| ELE before 1785<br>Clure-Vieb Enhanced          | English (EH)                       | 215                          | 108                  | 3          | 24760         | Spring        | Habat, Richard (Primary) | [5 💟 = 📷 = 🚮 =] 12 20 PM - 01.10 PM Type: Class I | Main   | 80 of 50 seats re  | Area 2 - Briton Liferature<br>Area 2 - Humantite<br>Area 2 - Liferature<br>Area 2 - Liferature<br>Area 2 - Humantite-Fine Arts<br>Humantite-Fine Arts<br>Team Based Learning | (A00.) |

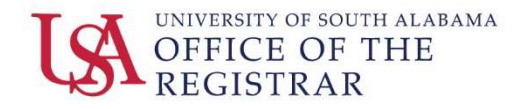

Once a section has been added, the screen splits into three areas:

- The top section includes the current search criteria. This area allows the user to add additional sections to their plan or to return to the search field to find additional courses.
- The bottom left section show the visual representation of the weekly schedule of classes the user has selected. These classes appear as gray boxes on the weekly grid to allow the user to see free and available times or when classes are potentially scheduled.
- The bottom right section lists all the classes currently included in the active plan. By selecting the course title, the user can view additional information about the course including the Details, Restrictions, Corequisites, Prerequisites, and Fees if available. This section also allows the user to add notes about the course for reference on their plan. Finally, the section allows a user to remove the course form the plan with the drop down menu highlighted below.

| ind Classes                                                                                                    |                                                     |                               |                |                      |            |                |                      |                                       |        |                                                       |                                            |            |                |                                                                                |                                                        |                    |                   |           |
|----------------------------------------------------------------------------------------------------|-----------------------------------------------------|-------------------------------|----------------|----------------------|------------|----------------|----------------------|---------------------------------------|--------|-------------------------------------------------------|--------------------------------------------|------------|----------------|--------------------------------------------------------------------------------|--------------------------------------------------------|--------------------|-------------------|-----------|
| Catalog Search Result                                                                                                    | Search Resu<br>Term: Spring S                       | lts — 5 Class<br>emester 2022 | s<br>Subject a | nd Course Nur        | nber: EH21 | 15 English (E) | 0                    |                                       |        |                                                       |                                            |            |                |                                                                                |                                                        |                    |                   |           |
|                                                                                                    |                                                     |                               |                |                      |            |                |                      |                                       |        |                                                       |                                            |            |                | Humanities<br>Team Based                                                       | Learning                                               |                    |                   | ì         |
| Brit Lit before 1785<br>Web-based                                                                                                    | English (EH)                                        | 215                           | 801            | 3                    | 25705      | Spring         | Del Heather (Primary | ) [ <u>5</u>   <b>V</b>   <b>T</b>  V | A(T)P) | s - Type: Class Buildin                               | g: WEB Roc Web c.                          | 22 0       | f 25 seats re. | Area 2 - Briti<br>Area 2 - Hun<br>Area 2 - Liter<br>Area 2 - Hun<br>Humanifies | sh Literature<br>sanities<br>sature<br>sanities-Fine J | Arts               | Add               | )         |
|                                                                                                    |                                                     |                               |                |                      |            |                |                      |                                       |        |                                                       |                                            |            |                | Team Rated                                                                     | Laaminn                                                |                    |                   |           |
| Page 1of 1                                                                                                    | H   10 V Per Page                                   |                               |                |                      |            |                |                      |                                       |        | *                                                     | NewPool Direct                             |            |                | Team Based                                                                     | Learning                                               |                    |                   | Records 5 |
| Corecule                                                                                                    | H   10 V Per Pap<br>Details                         |                               | _              |                      | _          |                |                      |                                       |        | Spring Semester 2022                                  | 2Untified Plan 😏                           |            |                | Team Based                                                                     | Learning                                               |                    |                   | Records 5 |
| B - Pape 1 of 1 -<br>Schedule III Schedule<br>Schedule for Spring Seme<br>Sunday                                                                                                    | ic   10 - Per Pag<br>Details<br>ster 2022<br>Monday | Tuesday                       | v              | Vednesday            | Th         | ursday         | Friday               | Saturday                              |        | Spring Semester 2022                                  | 2Untified Plan 封<br>Details                | Hours      | CRN            | Team Based<br>Schedule Type                                                    | Note                                                   | Status             | Actor             | Records 5 |
| Chiedule III Schedule<br>s Schedule III Schedule<br>s Schedule for Spring Seme<br>aun                                                                                                    | in   10 v Per Pag<br>Cetain<br>ster 2022<br>Monday  | Tuesday                       | v              | Vednesday            | Th         | ursday         | Friday               | Saturday                              |        | C Spring Semester 2022<br>The<br>Bot Lat Defice 1765  | Details<br>EH 215, 104                     | Hours<br>3 | CRN<br>23919   | Team Based<br>Schedule Type<br>Lecture-Web E                                   | Note                                                   | Status<br>Periotog | Acton<br>Actor    | Records 5 |
| Bondule III Schedule<br>Schedule for Spring Series<br>sunday                                                                                                    | iii   10 v Per Pap<br>Detain<br>Ster 2022<br>Monday | Tuesday                       | v              | Vednesday            | Th         | uursday        | Friday               | Saturday                              |        | C Spring Semister 2022<br>Title<br>Bot121 before 1785 | 2Untitled Plan 🌖<br>Details<br>EH 215, 104 | Hours<br>3 | CRN<br>23919   | Team Based<br>Schedule Type<br>Lecture-Web E                                   | Note                                                   | Status<br>Perseng  | Acton<br>Add •    | Records 5 |
| Pape 1 of 1<br>Colordue III Schedule<br>5 Schedule for Schedule<br>assessment<br>ann<br>ann<br>ann<br>Pape 1 of 1<br>Schedule<br>Schedule<br>Sched | I I I V Per Pag<br>Detain<br>ster 2022<br>Monday    | Tuesday                       | v              | Vednesday<br>12easts | Th         | ursday         | Freiay               | Saturday                              | •      | Spring Semester 2022<br>Tite<br>Rot Lit Selbon 1785   | Ditatised Plan 🌒<br>Details<br>EH 215, 104 | Hours<br>3 | CRN<br>23919   | Team Based<br>Schedule Type<br>Lecture-Web E                                   | Note                                                   | Status<br>Periotog | Action<br>Add •   | Records 5 |
| Pape 1 of 1<br>Colordate III Schedule<br>5 Schedule for Schedule<br>ann Iann<br>ann<br>ann<br>ppn                                                                                                    | I II Per Pag<br>Detain.<br>Stor 2022<br>Monday      | Tuesday                       |                | Wednesday            | Tb         | uursday        | Freiay               | Saturday                              | •      | Spring Semester 2022<br>The<br>Rot Lit Selbox 1785    | Details<br>Details<br>EH 215, 104          | Hours<br>3 | CRN<br>23919   | Team Based<br>Schedule Type<br>Lecture-Web E                                   | Note                                                   | Status<br>796990   | Action<br>(ASS v) | Records 5 |

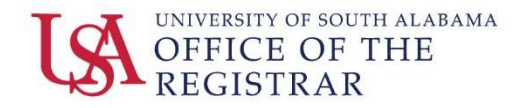

After selecting classes and building a schedule, the user has the option to save a plan by selecting the "Save Plan" button at the bottom right corner. The user will then be prompted to give the plan a name. Once a name is given the system will alert the user that the plan was successfully saved. The user can then modify the existing plan by adding additional courses or removing courses. Additional plans can also be created. Each user can create 5 different plans.

| lent • Registration • Select a Term • Select A Plan • Plan Ahead |                                                                                                    |                                                                                       |            |               |       |                             |                                                                                                    |                  |                                                                                                    |                                                                       |                                                                          |       |                                           | Save Successful          |         |        |    |  |  |
|------------------------------------------------------------------|----------------------------------------------------------------------------------------------------|---------------------------------------------------------------------------------------|------------|---------------|-------|-----------------------------|----------------------------------------------------------------------------------------------------|------------------|----------------------------------------------------------------------------------------------------|-----------------------------------------------------------------------|--------------------------------------------------------------------------|-------|-------------------------------------------|--------------------------|---------|--------|----|--|--|
| an Ahead                                                         |                                                                                                    |                                                                                       |            |               |       |                             |                                                                                                    |                  |                                                                                                    |                                                                       |                                                                          |       |                                           |                          |         |        |    |  |  |
| ind Classes                                                      |                                                                                                    |                                                                                       |            |               |       |                             |                                                                                                    |                  |                                                                                                    |                                                                       |                                                                          |       |                                           |                          |         |        |    |  |  |
| Catalog Search Results                                           | h Search Results ~7 Classes<br>Tem: Spring Semaster 2022 Subject and Course Number: EH226 English (EH) |                                                                                       |            |               |       |                             |                                                                                                    |                  |                                                                                                    |                                                                       |                                                                          |       |                                           |                          |         |        |    |  |  |
| im Lit after 1865<br>ecture-Web Enhanced                         | English (EH)                                                                                           | 226                                                                                   | 103        | 3             | 23979 | Spring                      | <u>Owsłew Jessika</u> (Primary)                                                                                                    | 8 <b>0 7 0 7</b> | 😰 8. 09:05 AM - 09:55 AM Tys                                                                                   | 05 AM - 09:55 AM Type: Class 1 Main 32 of 4                           |                                                                          |       | Area 2 - Lit<br>Area 2 - Ha<br>Humanities | rature<br>manties-Fine i | uts.    | Add    |    |  |  |
| im Lit after 1865<br>acture-Vieb Enhanced                        | English (EH)                                                                                           | an (891) 228 195 3 24756 Spring <u>Obbs Jacr</u> y (Prinary) (8 4 <b>2 - 1</b> 1 2 35 |            |               |       | F 8 12 30 PM - 01.45 PM Typ | ec Class I Main                                                                                                    | 38               | r 40 seats re                                                                                                  | Area 2 - An<br>Area 2 - Hu<br>Area 2 - L0<br>Area 2 - Hu<br>Humanites | nerican Literature<br>Lumanites<br>Herature<br>Lumanites-Fine Arts<br>IS |       | (Add.)                                    |                          |         |        |    |  |  |
|                                                                  |                                                                                                    |                                                                                       |            |               |       |                             | 1                                                                                                    |                  |                                                                                                    |                                                                       | Area 2 - American Lite                                                   |       |                                           | r#                       |         |        |    |  |  |
| Schedule III Schedule De                                         | etain                                                                                                  |                                                                                       |            |               |       |                             |                                                                                                    |                  | Test 1 +                                                                                                    |                                                                       |                                                                          |       |                                           |                          |         |        | Ph |  |  |
| Schedule for Spring Semest                                       | ler 2022                                                                                               |                                                                                       |            |               |       |                             |                                                                                                    |                  | Ttie                                                                                                    | Details                                                               | Hours                                                                    | CRN   | Schedule Type                             | Note                     | Status  | Action |    |  |  |
| m Sunday                                                         | Monday                                                                                                 | Tuesday                                                                               | OILE       | Nednesday     | Th    | ursday                      | Finday Participation                                                                                                    | Saturday         | Am Lit after 1865                                                                                              | EH 226, 103                                                           | э                                                                        | 23979 | Lecture-Web E                             | +                        | Planned | None + |    |  |  |
|                                                                  | attast memory                                                                                          |                                                                                       | The sector | MACRONIC INC. |       |                             | Auguan Second                                                                                                    |                  | General Biology.1                                                                                              | BLY 121, 101                                                          | 3                                                                        | 20230 | Lecture-Web E                             | +                        | Planned | None - |    |  |  |
|                                                                  | COLUMN TWO IS NOT                                                                                      |                                                                                       | -          | Cl. Barris    |       |                             | Columna Parata                                                                                                    | -                | Orneral Biology   Lab                                                                                          | BLY 121L, 104                                                         | ,                                                                        | 20234 | Lab-Web Enha                              | +                        | Parred  | None - |    |  |  |
|                                                                  |                                                                                                    |                                                                                       |            |               |       |                             | and the second second s | _                | · Orbanizational Comm - W                                                                                      | MOT 305, 701                                                          | 3                                                                        | 22268 | Lecture-Blended                           | +                        | Planned | None + |    |  |  |
|                                                                  |                                                                                                    |                                                                                       | OR         | the Parcel    |       |                             |                                                                                                    |                  | Quality Service Managem                                                                                        | HTM 435, 701                                                          | 3                                                                        | 24077 | Lecture-Blended                           | +                        | Planned | -      |    |  |  |
| n                                                                |                                                                                                    |                                                                                       |            |               |       |                             |                                                                                                    |                  | the second second second second second second second second second second second second second second second s |                                                                       |                                                                          |       |                                           |                          |         |        |    |  |  |
| a                                                                |                                                                                                    |                                                                                       |            |               |       |                             |                                                                                                    |                  | Sustainable and Eco-Touri                                                                                      | HTM 410, 701                                                          | 4                                                                        | 24249 | Lecture/Lab-BI                            | -                        | Planned |        |    |  |  |

Once a plan has been saved, the bottom two sections change. The visual weekly schedule changes from gray boxes to multi-colored boxes to allow users to identify different course on the schedule. The bottom right section, shows the plan name along with a status for the course and the ability to delete the course from the plan with the action drop down.

| Find Classes                      |                 |              |                    |          |                |          |     |                              |                 |      |       |                 |      |         |        |           |
|-----------------------------------|-----------------|--------------|--------------------|----------|----------------|----------|-----|------------------------------|-----------------|------|-------|-----------------|------|---------|--------|-----------|
|                                   |                 |              |                    |          |                |          |     |                              |                 |      |       |                 |      |         |        |           |
| 10 Schedule III :                 | chedule Details |              |                    |          |                |          |     | D Test 1                     | Constant of the |      | 1.001 |                 |      |         | M      | Preferred |
| Liass Schedule for Spri<br>Sunday | Nonday          | Tursday      | Wednesday          | Thursday | Friday         | Saturday |     | Toe                          | Details         | Hour | t CRN | Schedule Type   | Note | Status  | Action | \$        |
| frien.                            |                 |              |                    |          |                |          | •   | Am Lit after 1855            | EH 226, 103     | 3    | 23979 | Lecture-Web E   | +3   | Planed  | None + |           |
|                                   |                 |              |                    |          |                |          |     | General Biology.3            | BLY 121, 101    | 3    | 20230 | Lecture-Web E   | •    | Planned | None - |           |
| Sam                               | OB1028 Harrad   | Stimuz Famal | CENTRE Parmets     |          | ObiS21 Parcell |          |     | General Biology   Lab        | BLY 121L, 104   | 1    | 20234 | Lab-Web Enha    | -    | Planned | None + |           |
| 10em                              | Station Percent |              | Statut fieres      |          | Statas manes   |          |     | Organizational Comm - W      | MGT 305, 701    | 3    | 22268 | Lecture-Biended | •    | Planned | None - |           |
| 11am                              | Encritt marrati |              | Barris Barratt     |          | DELVID Parrat  |          |     | Quality, Service, Manapoente | HTM 435, 701    | 3    | 24077 | Lecture-Blended | •    | Plasted | None + |           |
| 12pm                              |                 |              | Contraction of the |          |                |          | -   | Sustainable and Eco-Tourism  | HTM 410, 701    | 4    | 24249 | LechreLab-BL    | +    | Planned | None + |           |
|                                   |                 |              | CELOIDIL/Parred    |          |                |          | -1  | 1                            |                 |      |       |                 |      |         |        |           |
| Spm                               |                 |              | •                  |          |                |          | - 1 |                              |                 |      |       |                 |      |         |        |           |
| 2pm                               |                 | CHINAS PARA  |                    |          |                |          | -1  | 1                            |                 |      |       |                 |      |         |        |           |
| 3pm                               |                 |              |                    |          |                |          | -1  | 1                            |                 |      |       |                 |      |         |        |           |
| 4pm                               |                 |              |                    |          |                |          | -1  |                              |                 |      |       |                 |      |         |        |           |
| 1                                 |                 |              |                    |          |                |          | -   |                              |                 |      |       |                 |      |         |        |           |
| opn                               |                 |              |                    |          |                |          | 1   |                              |                 |      |       |                 |      |         |        |           |
| 6pm                               |                 |              |                    |          |                |          | - 1 |                              |                 |      |       |                 |      |         |        |           |
| 7pm                               |                 |              |                    |          |                |          | - 1 |                              |                 |      |       |                 |      |         |        |           |
| 8pm                               |                 |              |                    |          |                |          | -1  |                              |                 |      |       |                 |      |         |        |           |
|                                   |                 |              |                    |          |                |          |     |                              |                 |      |       |                 |      |         |        |           |